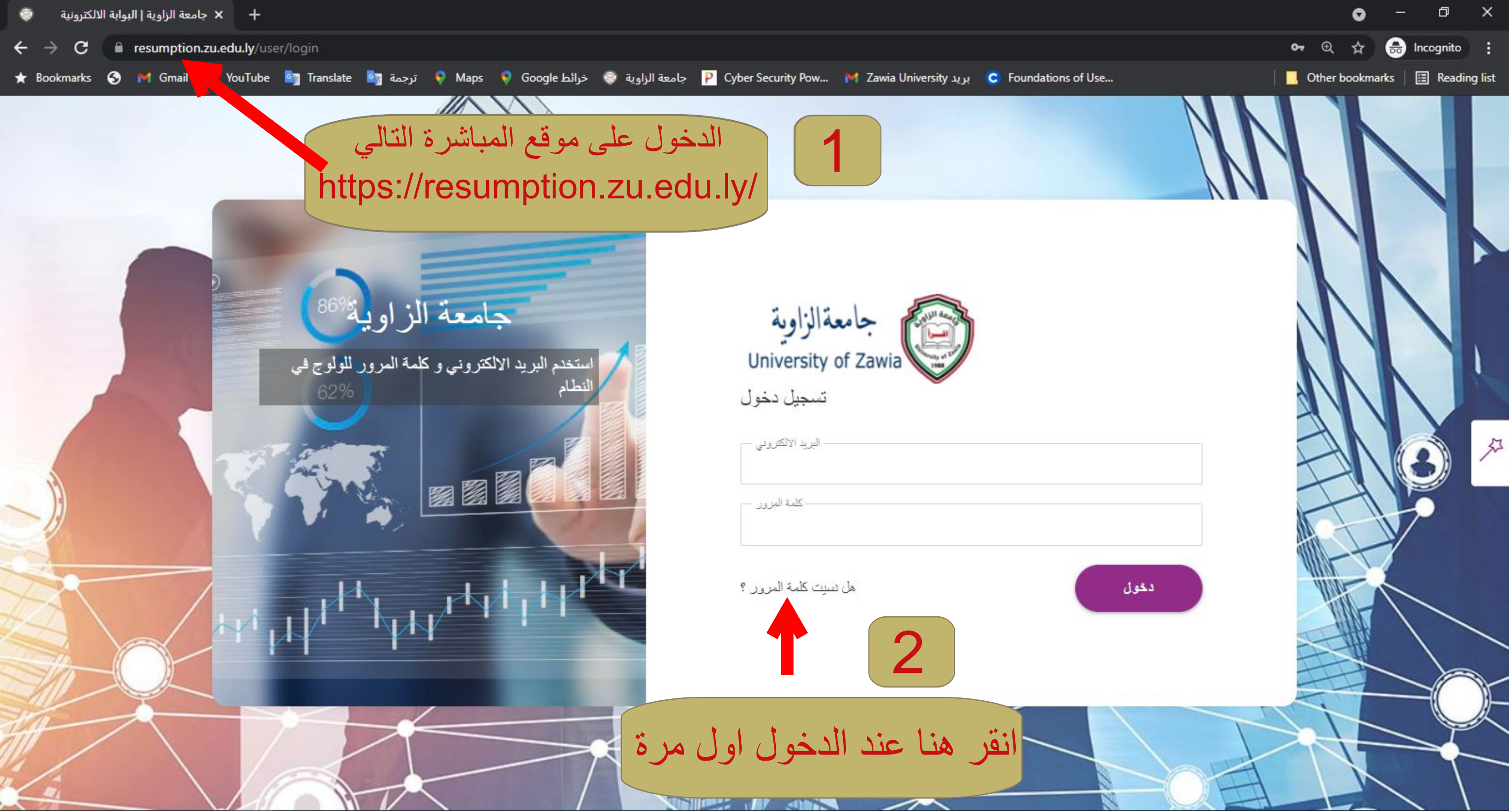

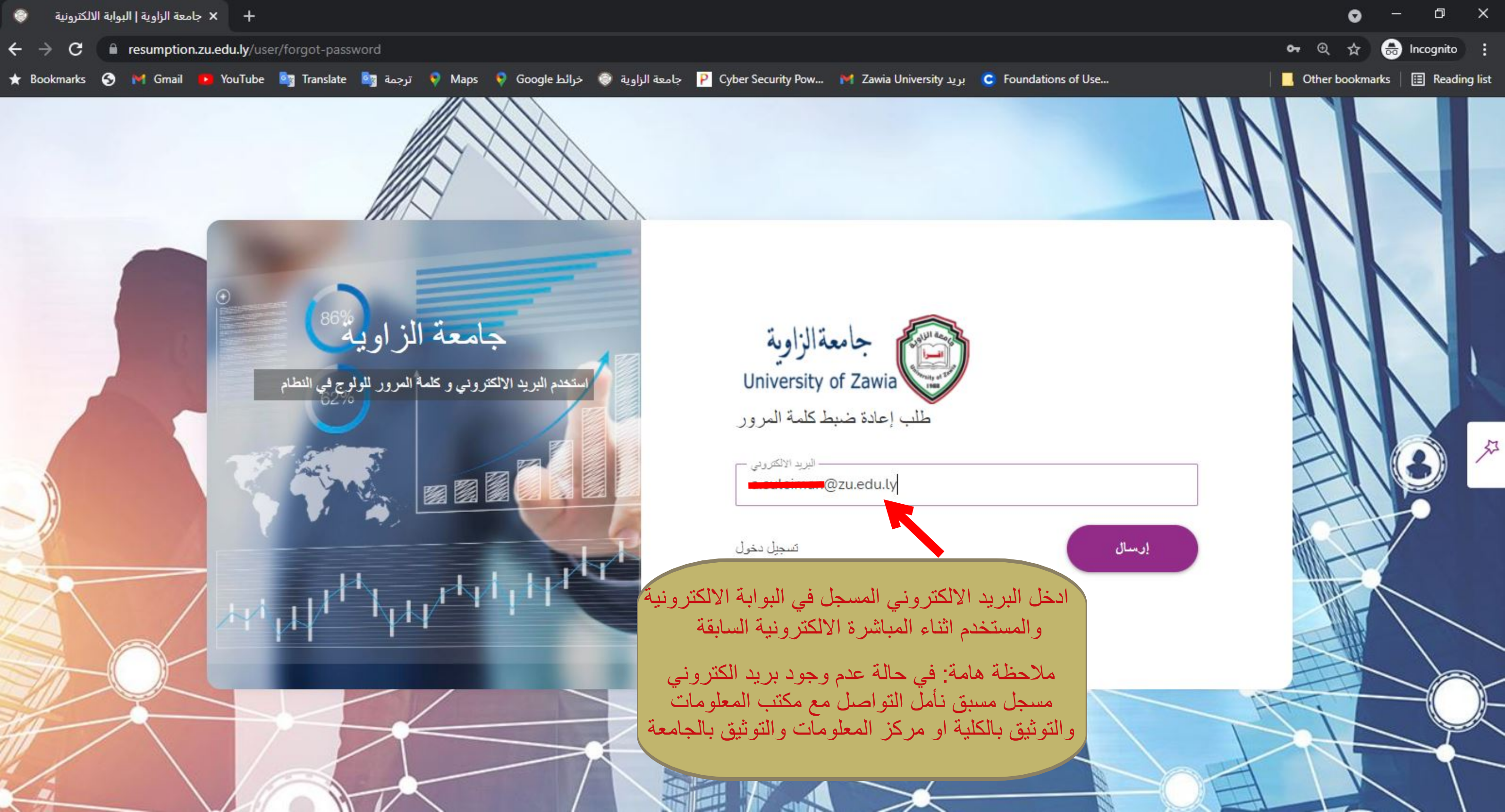

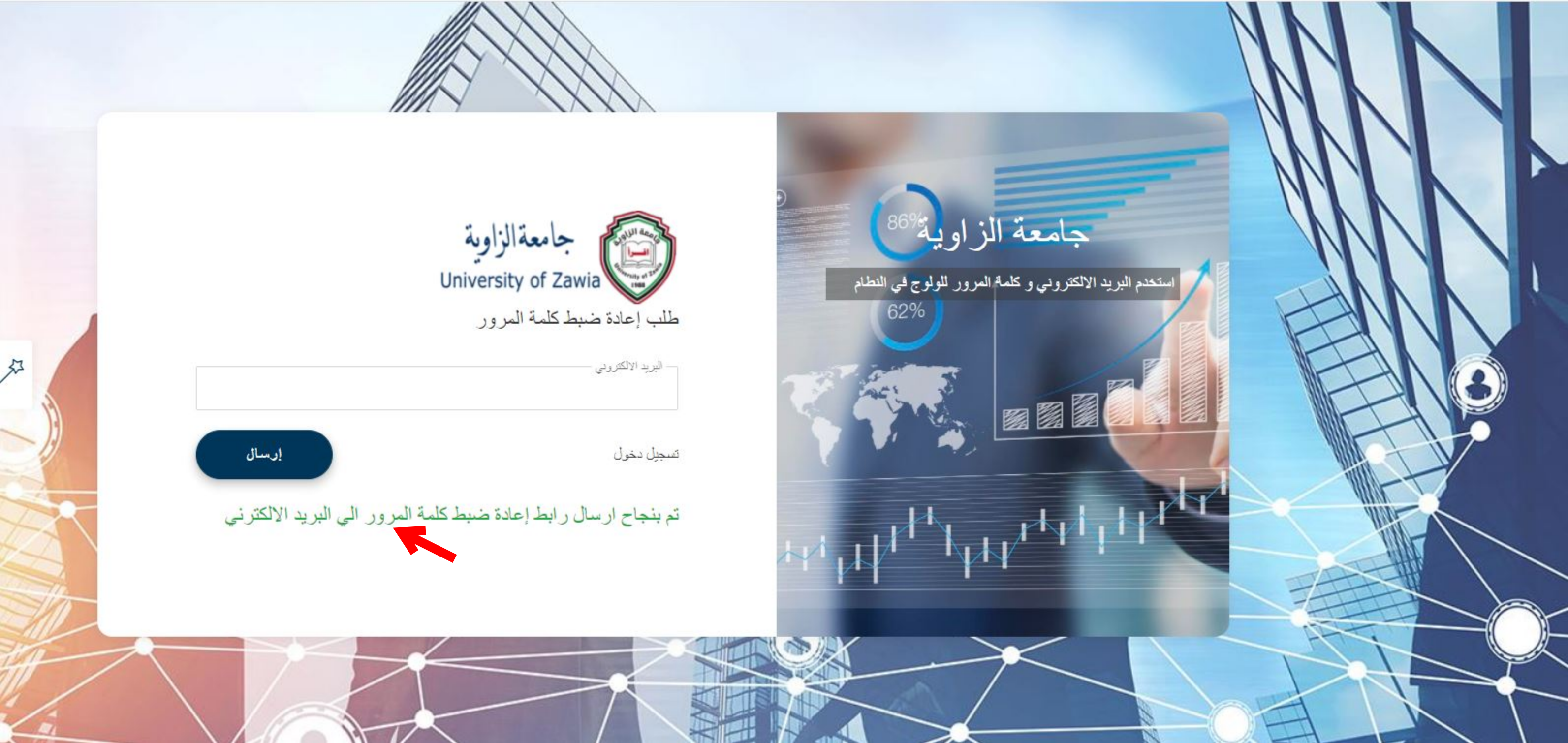

ð X

← Reply ← Reply all → Forward  $\Box$  Archive  $\hat{\blacksquare}$  Delete  $\square$  Set flag …

مركز المعلومات و توثيق

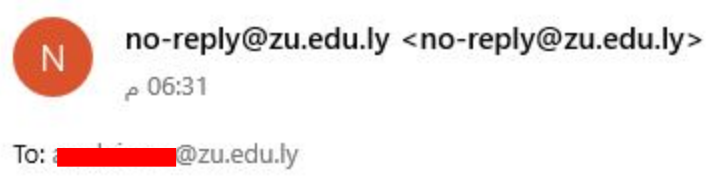

أنت استلمت هذه الرسالة لأنك (أو شخص آخر) طلبتُ إعادة تعيين كلمة المرور لحسابك.

الرجاء النقر فوق الرابط التالي ، أو لصق هذا في متصفحك ويب لإكمال العملية:

هذه الرسالة سوف تصل الى البريد الالكتروني في حالة نجاح ارسال طلب تغير كلمة المرور

http://resumption.zu.edu.ly/user/resetpassword/eyJhbGciOiJIUzI1NiIsInR5cCl6lkp.c?l9.eyJlbWFpbCl6ImEuc3VsZWltYW5AenUuZWR1Lmx5IiwiaWQiOiI1ZDZiMTBiOGE3NzBkZTQ5NmVIM GE3N2UiLCJpYXQiOjE2MzA3NzMwOTB9.8p3Sjh3c.??mwb-wMJu7VqiT3\_hRCTLfGUYe4J8mW-o '

+ ' إذا لم تطلب هذا ، يرجى تجاهل هذا البريد الإلكتروني وستبقى كلمة مرورك بدون تغيير.

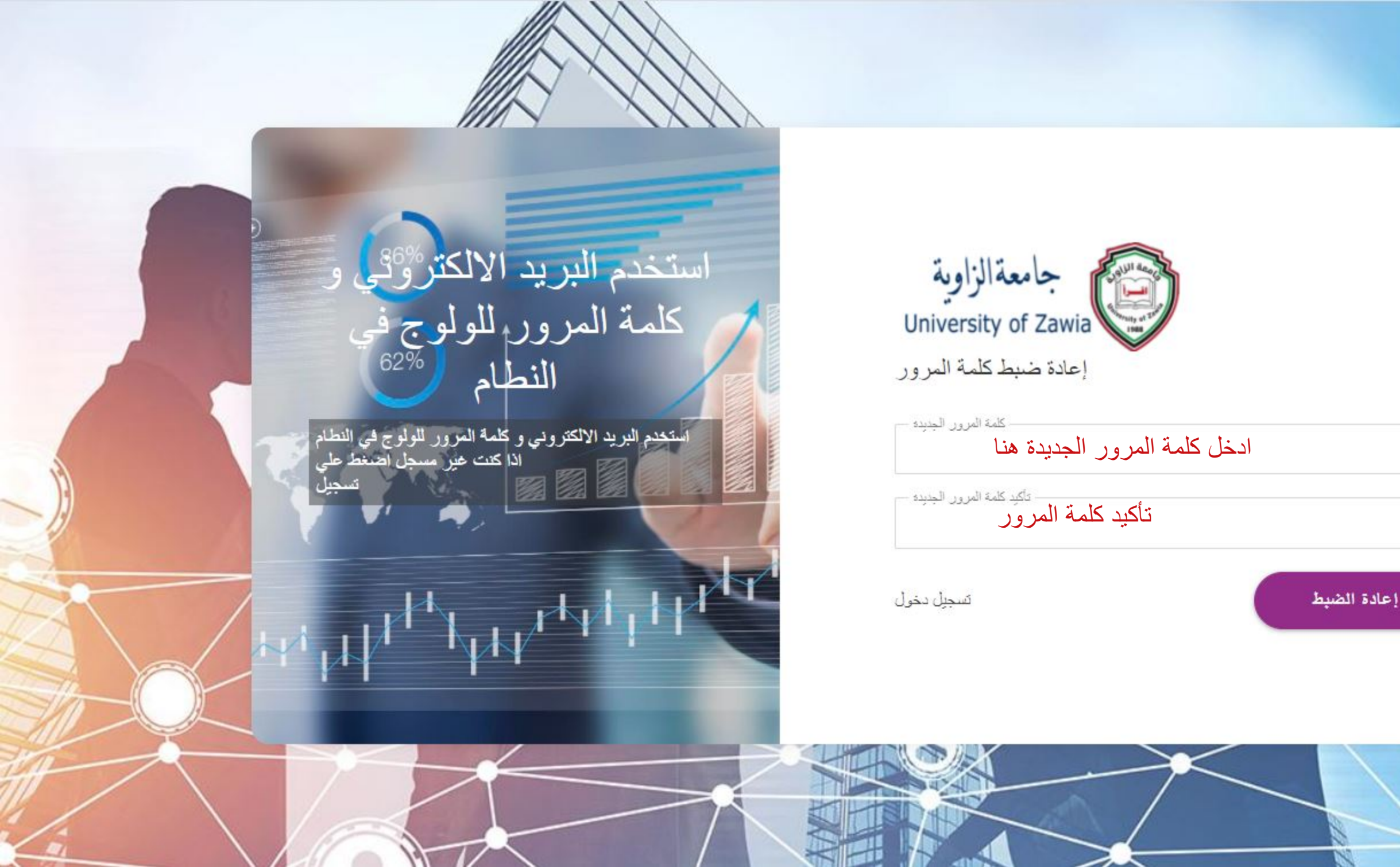

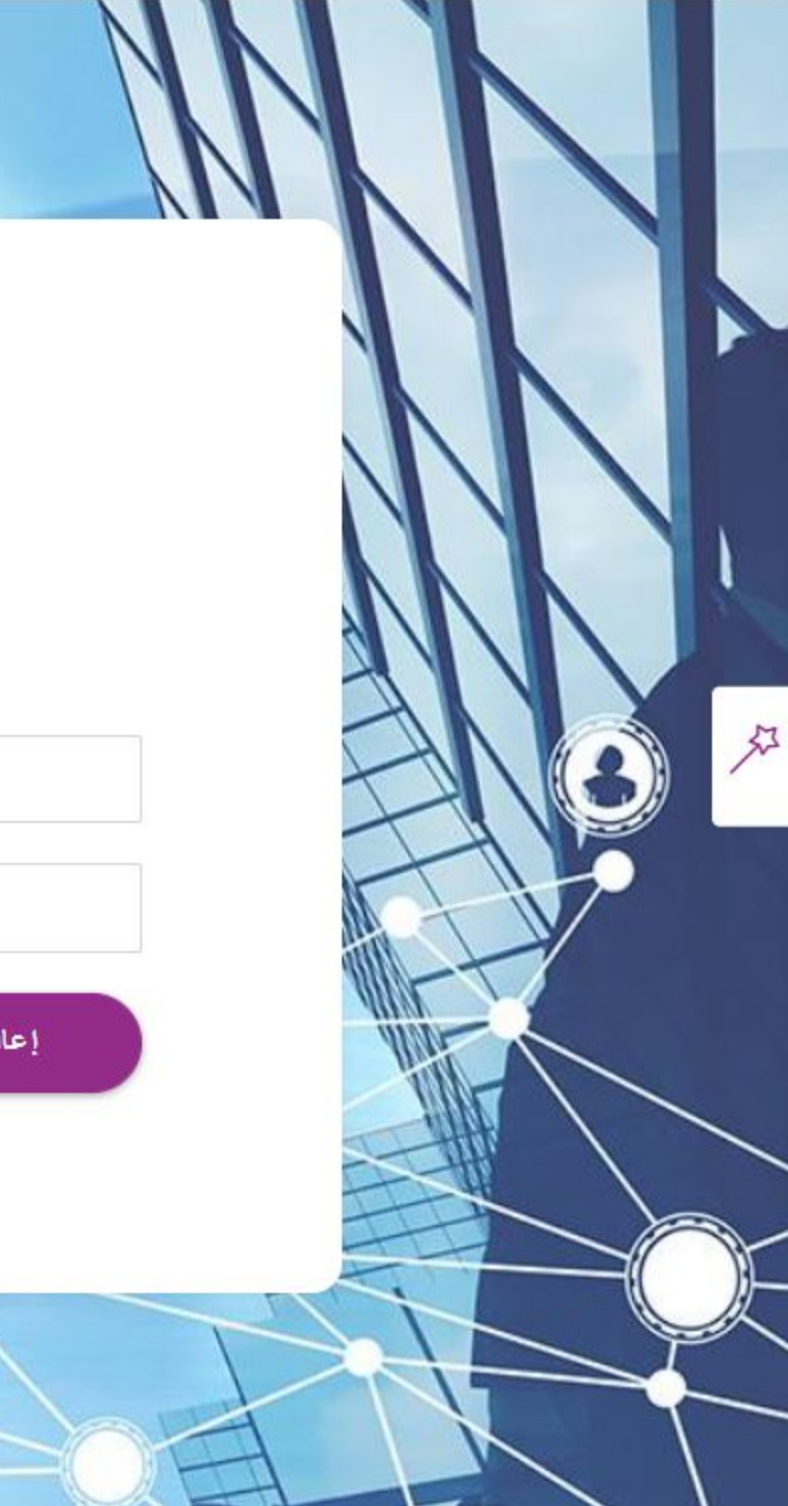

σ×

## ↔ Reply ↔ Reply all → Forward $\boxdot$ Archive $\hat{\blacksquare}$ Delete $\sqcap$ Set flag $\cdots$

اللمركز المعلومات و توثيق

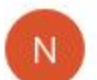

no-reply@zu.edu.ly <no-reply@zu.edu.ly> \_\_\_\_\_08:50

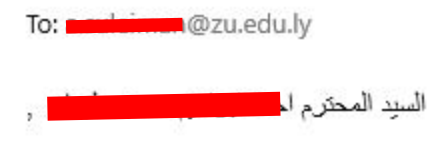

هذا تأكيد على أن كلمة المرور لحسابك zu.edu.lγ في البوابة الإلكترونية تم تغيرها سوف تصل هذه الرسالة على البريد الالكتروني تؤكد عملية تغيير كلمة المرور بنجاح

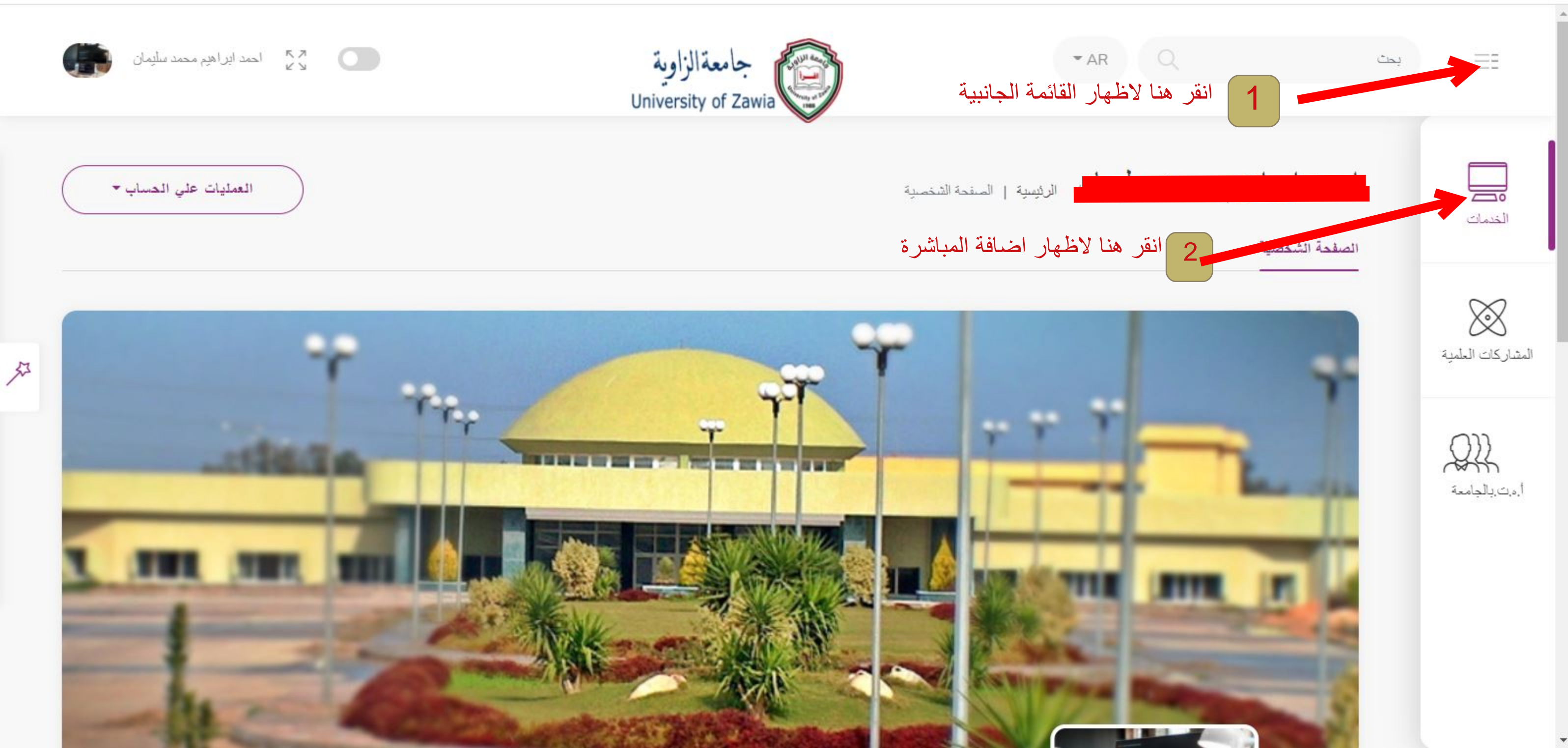

![](_page_7_Picture_0.jpeg)

 $\equiv \Xi$ بحث المباشرة الالكترونية میں الخدمات 🖉 العبء التدريسي  $\bigotimes$ المشاركات العلمية QZ أ.د,ت بالجامعة

![](_page_8_Picture_0.jpeg)

كل الحقوق محفوظة مركز المعلومات و التوثيق جامعة الزاوية 2021

![](_page_9_Picture_0.jpeg)

المعلومات و التوثيق جامعة الزاوية 2021

![](_page_9_Picture_2.jpeg)

الفصل خريف

| محاصين مساعد |
|--------------|

![](_page_9_Picture_5.jpeg)

![](_page_10_Picture_0.jpeg)

كل الحقوق محفوظة مركز المعلومات و التوثيق جامعة الزاوية 2021

![](_page_11_Figure_0.jpeg)

كل الحقوق محفوظة مركز المعلومات و التوثيق جامعة الزاوية 2021

ð ×

=7

↔ Reply ↔ Reply all → Forward  $\boxdot$  Archive  $\hat{\blacksquare}$  Delete  $\sqcap$  Set flag  $\cdots$ 

مكتب اعضاء هيئة التدريس

![](_page_12_Picture_3.jpeg)

## no-reply@zu.edu.ly <no-reply@zu.edu.ly>

09:03 م

![](_page_12_Picture_6.jpeg)

رسالة البريد الالكتروني التي تحتوي المباشرة الالكترونية يمكن تحميلها وطباعتها

المباشرة الالكترونية

![](_page_13_Picture_0.jpeg)

شكل مباشرة العمل بصيغة pdf يتم طباعتها وارسالها الى مكتب اعضاء هيئة التدريس بالكلية

جامعة الزاوية

مباشرة عمل عضو هيئة تدريس

الاسم : محاضر الكلية : محاضر مباشرة عمل الفصل خريف : 2021 - 2022 الكلية : 1022 - 2022 - 2022 . . تاريخ المباشرة : السبت 4 سبتمبر 2021 21:03

عضو هيئة التدريس مكتب اعضاء هيئة التدريس

عميد الكلية